## Media Cloud Indonesia - WHMCS Module Installation

- 1. Download Media Cloud Indonesia WHMCS Module
- 2. Login to dashboard with your credentials. (Sent through email or private message)
  - a. Sandbox: reseller-sandbox.mediacloud.id
  - b. Production: reseller.mediacloud.id

| Admin I           | Dashboard        |
|-------------------|------------------|
| Reseller ID       |                  |
| Your registrar ID |                  |
| Email             |                  |
| Password          |                  |
| Password          | ۲                |
|                   | Forgot password? |
| S                 | Sign In          |

## 3. Go to API Keys menu

| MERCON                        |                          |                       |                        |        |
|-------------------------------|--------------------------|-----------------------|------------------------|--------|
| DASHBOARD<br>@ Doshboard      | API Keys                 |                       |                        |        |
| Domain List                   | Client ID                | Created At            | Updated At             | Action |
| B Contact List                | bCc00NKZRUKd3t9H3qW3qQ+= | 11/9/2024 12:51:54 PM | 11/25/2024 10:27:11 AM | 0      |
| 2 Domain Transfer             | D8KYjZW6TEqGnXuSVVRqQQ== | 11/7/2024 9:59:00 PM  | 11/9/2024 3:05-18 PM   | 00     |
| + New Domain<br>+ Bulk Domain | UT635IwNS75PEG628PYcvg++ | 11/8/2024 9:22:55 PM  | 11/9/2024 3:06:15 PM   | 00     |
| FINANCES                      | f2Fj3MjQimo4S+v2qgdWw++  | 11/8/2024 7:22:53 PM  | 11/9/2024 3:06:20 PM   | 00     |
| 83 Invoice                    | OrCEYIKtRAig2LpKorUw++   | 11/9/2024 3:08:00 PM  | 11/9/2024 3:08:00 PM   | 00     |
| TOP LEVEL DOMAINS             |                          | 4 ( <b>1</b> ) »      | 5 v                    | •••    |
| \$ Price List                 |                          |                       |                        |        |
| REPORTS                       |                          |                       |                        |        |
| \$ Revenue                    |                          |                       |                        |        |
| 85 Domain Under Management    |                          |                       |                        |        |
| Monthly Report                |                          |                       |                        |        |
| <b>GP</b> Domain Drop List    |                          |                       |                        |        |
| 12 Domain Per TLD             |                          |                       |                        |        |
| INTEGRATIONS                  |                          |                       |                        |        |
| P API Keys                    |                          |                       |                        |        |
| SETTINGS                      |                          |                       |                        |        |
| A Reseller Settings           |                          |                       |                        |        |

- 4. Click New button, a popup will show to confirm click Generate.
- Then, a popup containing Client ID and Secret will show. Secret will only be shown ONCE. \*\*\*\*If you forgot you click the Eraser icon button in action column to generate a new secret.
- 6. Save the Client ID and Secret. It will be used for your WHMCS module configuration.
- 7. Extract mci-whmcs-registrar-module-main.zip into [WHMCSROOT]/modules/registrars/ directory. Make sure mediacloudindonesia.php is located

in [WHMCSROOT]/modules/registrars/mediacloudindonesia/mediacloudindonesia.php directory too

8. Login to WHMCS admin page and then go to Setup -> Products/Service -> Domain Registrars menu.

| ling Orders   269 C | overdue Invoices | 0 Ticket(s) Awa  | aiting Reply         |                                          |                           |                                       |    |
|---------------------|------------------|------------------|----------------------|------------------------------------------|---------------------------|---------------------------------------|----|
| Support             | Reports          | Utilities        | Addons               | Setup                                    | Help                      |                                       |    |
|                     |                  |                  |                      | General Se                               | ttings                    |                                       |    |
|                     |                  |                  |                      | Apps & Inte                              | egrations                 |                                       |    |
|                     |                  |                  |                      | Sign-In Inte                             | egrations                 |                                       |    |
|                     |                  |                  |                      | Automatio                                | n Settings                |                                       |    |
|                     |                  |                  |                      | MarketCor                                | nect                      |                                       |    |
|                     |                  |                  |                      | Notification                             | ns                        |                                       |    |
|                     |                  |                  |                      | Storage Se                               | ttings                    | Automation Settings                   |    |
|                     |                  | Staff Mana       | gement 🕨             | Timing and automation setup              |                           |                                       |    |
|                     |                  |                  |                      | Payments                                 | •                         |                                       |    |
|                     |                  |                  |                      | Products/S                               | ervices                   | Products/Services                     |    |
| 1.77                |                  |                  |                      | Support                                  | ►                         | Configurable Options                  |    |
| and Iwitter         |                  |                  |                      | Application                              | n Links                   | Product Addons                        |    |
|                     |                  |                  |                      | OpenID Co                                | nnect                     | Product Bundles                       |    |
|                     |                  |                  |                      | Email Tem                                | plates                    | Domain Pricing                        |    |
| nat and more.       |                  |                  |                      | Addon Modules                            |                           | Domain Registrars mber                | rs |
|                     |                  |                  |                      | Client Grou                              | sdr                       | Servers                               |    |
| nissions            |                  |                  | Custom Client Fields |                                          | Two-Eactor Authentication |                                       |    |
|                     |                  | Fraud Protection |                      | Add a second layer of security to logins |                           |                                       |    |
|                     |                  |                  |                      | Other                                    | •                         | · · · · · · · · · · · · · · · · · · · |    |
|                     |                  |                  |                      |                                          |                           |                                       |    |
|                     |                  |                  |                      |                                          | <u>( 0 )</u>              | Currencies                            |    |
|                     |                  |                  |                      |                                          |                           | Setup and manage currencies           |    |
|                     |                  |                  |                      |                                          |                           |                                       |    |

9. In the configuration page, you will get registrar modules list that installed in WHMCS, choose Media Cloud Indonesia module and then click Activate button

| ipmirror - Ipmirror                 | Activate Deactivate Configure |
|-------------------------------------|-------------------------------|
| Ometalectual * Mediacloud Indonesia | Activate Deactivate Configure |
| Spramedreap +Namecheap              | Activate Deactivate Configure |
| • Netearthone                       | Activate Deactivate Configure |

10. Next, click **Configure** button to configure the module. Input the **Client ID** and **Secret** in **Domain Management System**. Then, click **Save Changes.** 

| ipmirror 'mining                                                                     |                             |                         |  |  |  | Acres vote     | unor countrate |
|--------------------------------------------------------------------------------------|-----------------------------|-------------------------|--|--|--|----------------|----------------|
| MEDIACIOUD    Mediacloud Indonesia                                                   |                             |                         |  |  |  | Activate Deact | vate Configure |
| Registrar Module Activated<br>The selected registrar was activated successfully. You | nay now configure it below. |                         |  |  |  |                |                |
| API Key                                                                              |                             | Enter API Key here      |  |  |  |                |                |
| API Secret                                                                           |                             | Enter secret value here |  |  |  |                |                |
| Test Mode                                                                            | Tick to enable              |                         |  |  |  |                |                |
| Sever Changes                                                                        |                             |                         |  |  |  |                |                |

11. Configure the domain that would be using **Media Cloud Indonesia** registrar by set the domain pricing, go to **Setup – Products/Services – Domain Pricing** menu

| 0 Pending Orders   269 Overdue Invoices   0 Ticket                              | s) Awaiting Reply |            |                                        |                           |                               |                                |  |
|---------------------------------------------------------------------------------|-------------------|------------|----------------------------------------|---------------------------|-------------------------------|--------------------------------|--|
| rders Billing Support Reports Utilitie                                          | es Addons         | Setup      | Help                                   |                           |                               |                                |  |
|                                                                                 |                   | General Se | ettings                                |                           |                               |                                |  |
|                                                                                 |                   | Apps & Int | tegrations                             |                           |                               |                                |  |
| 5                                                                               |                   |            | egrations                              |                           |                               |                                |  |
| egistrars                                                                       |                   |            | on Settings                            |                           |                               |                                |  |
| egisti ai s                                                                     |                   |            | MarketConnect                          |                           |                               |                                |  |
|                                                                                 |                   |            | bns                                    |                           |                               |                                |  |
| ) GoDaddy Signup Now                                                            |                   |            | ettings                                | Signur                    |                               |                                |  |
| ,                                                                               |                   | Staff Mana | agement 🕨                              |                           |                               |                                |  |
| ir of choice for more domain names than any other ICANN-accredited regi         |                   |            | •                                      | Inc. is a domain name reg | istrar and web hosting servic | es company. ICANN accredited 8 |  |
|                                                                                 |                   |            | Services                               | Products/Services         |                               |                                |  |
|                                                                                 |                   | Support    | •                                      | Configurable Options      |                               |                                |  |
|                                                                                 |                   | Applicatio | n Links                                | Product Addons            | Module                        |                                |  |
|                                                                                 |                   | OpenID Co  | onnect                                 | Product Bundles           | Module                        |                                |  |
| 01 Domain                                                                       |                   | Email Tem  | plates                                 | Domain Pricing            |                               |                                |  |
|                                                                                 |                   | Addon Mo   | dules                                  | Domain Registrars         |                               |                                |  |
| \ffordable Domains                                                              |                   | Client Gro | ups                                    | Servers                   |                               |                                |  |
|                                                                                 |                   | Custom Cl  | lient Fields                           |                           | •                             |                                |  |
| Bizch                                                                           |                   | Fraud Prot | tection                                |                           |                               |                                |  |
|                                                                                 |                   | Other      | •••••••••••••••••••••••••••••••••••••• |                           |                               |                                |  |
| imail Notifications<br>s module can be used for any TLDs that have no integrate | ted registrar     |            |                                        |                           |                               |                                |  |
| inom<br>n't have an Enom Account yet? Get one here: www.whm                     | cs.com/partners/e | enom       |                                        |                           |                               |                                |  |
| Smointernet                                                                     |                   |            |                                        |                           |                               |                                |  |
| Godaddy                                                                         |                   |            |                                        |                           |                               |                                |  |

12. Choose domain extension which you would connect it with **Media Cloud Indonesia** registrar module. For transfer requirement, give a tick at **EPP Code** checkbox.

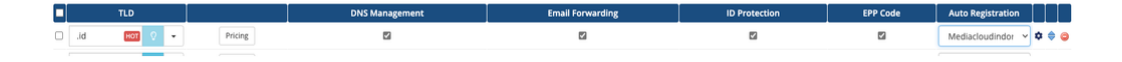

13. Finish.